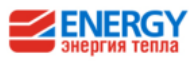

### Электронный терморегулятор ENERGY серия ВНТ-2000

### Руководство по монтажу и эксплуатации

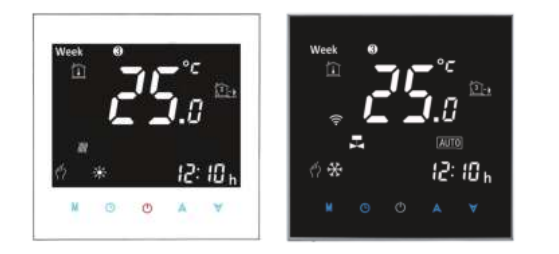

#### Уважаемый покупатель!

Благодарим за Выбор продукции Energy! Приобретенный Вами электронный терморегулятор прошел многочисленные испытания и тесты, что позволяет гарантировать его высокое качество. Мы надеемся, что он оправдает все Ваши ожидания при использовании.

ВНИМАНИЕ! Пожалуйста, внимательно прочитайте данное руководство по установке и эксплуатации и сохраняйте его до момента окончания использования прибора.

Терморегулятор предназначен для управления температурой в системах электроотопления

ВНИМАНИЕ! Все операции по установке и подключению должны производиться на обесточенном оборудовании. Установка и электрическое подключение должны производиться только квалифицированным специалистом.

Комплект поставки: терморегулятор 1шт выносной датчик температуры 1шт крепежные винты 2шт руководство по монтажу и эксплуатации 1шт знак контроля качества 1шт

### Спецификация моделей (см. на

шильде) ВНТ-2000GBL - программируемый с выносным датчиком температуры ВНТ-2000GBLW - программируемый с выносным датчиком температуры и с WIFI

#### Технические характеристики

| Питание: 230 В, 50 ~ 60Гц                                        |
|------------------------------------------------------------------|
| Максимальный ток нагрузки: 16А, 3600Вт                           |
| датчик температуры: NTC3950, 10К, принцип регулирования вкл/выкл |
| Понижение темп. активирующее включение нагрузки: ±0,5° С         |
| Диапазон регулировки: 5 -35°С                                    |
| Диапазон отображения: 5 ~ 99 °C                                  |
| Рабочая температура: 0 ~ 45 °C                                   |
| Рабочая влажность: 5 ~ 95 % RH (не конденсат)                    |
| Температура хранения: -5 ~ 45 °C                                 |
| Ошибка синхронизации: < 1%                                       |
| Материал корпуса: Полимер и АБС-пластик                          |

(огнестойкий) Степень защиты корпуса IP20 Собственное потребление 1,5Вт

#### Особенности

- 1. Размер дисплея 65.9\*48.6 mm
- 2. Подсветка по технологии Negative black screen
- 3. Сенсорные клавиши
- 4. Установка в стандартную монтажную коробку 60мм
- 5. Точность поддержания температуры 0,5°С
- 6. Встроенный датчик температуры воздуха, выносной датчик температуры пола
- 7. Программирование на недельный цикл (5+1+1) Для моделей с WIFI:
- 8. Управление со смартфона
- 9. Память данных при выключении питания
- 10. Работает с технологиями "Умный дом" Amazon Echo, Google Home, Tmall Genie

#### Размеры

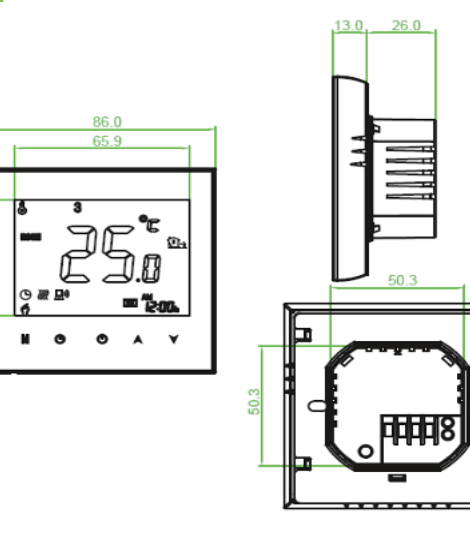

# ГАРАНТИЙНЫЙ ТАЛОН

Терморегулятор ENERGY

Гарантийный срок 24 месяца со дня продажи

| одель         |  |  |  |
|---------------|--|--|--|
|               |  |  |  |
| эрийный номер |  |  |  |
|               |  |  |  |
| ата продажи   |  |  |  |
|               |  |  |  |
| есто продажи  |  |  |  |
|               |  |  |  |
|               |  |  |  |

#### Изделие осмотрено, претензий к внешнему виду не имен

Полпись покупателя

Полянсь продавца

### Монтаж

0

1. Выключите электропитание.

#### 2. Снимите монтажную пластину сдвинув LCD панель вверх относительно клеммной части. См. рис. 1

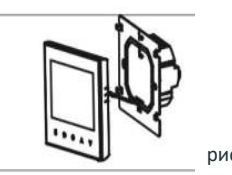

рис.1 3. Подключите питание, нагрузку и датчик температуры в

Ď X 1 2 3 4

соответствии со схемой на задней панели терморегулятора. Рис.2, 3

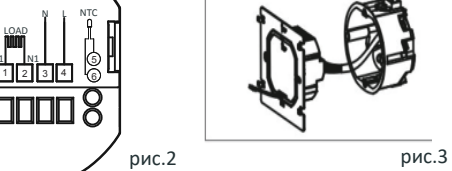

4. Зафиксируйте монтажную пластину винтами (в комплекте) или саморезами (нет в комплекте) в монтажной коробке. Рис.4

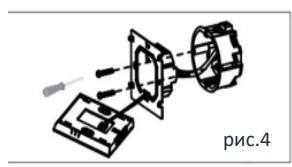

5. Закрепите LCD панель зафиксировав в пазах. Рис.5 6. Монтаж завершен. Рис.6

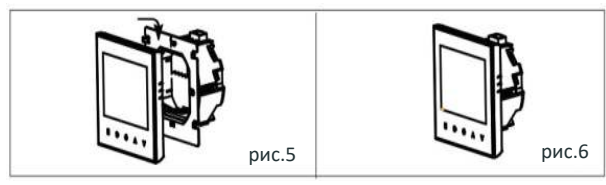

Темп, комнаты Установка темп Темп. пола Подогрев включен Программ. режим -Ручной режим -

Блокировка

Управление -

1. Нажмите 🛛 🛈 терморегулятор. отображается ტ температуру выйти. разблокировки терморегулятора. созданной в приложении. терморегуляторе:

режимом "программа".

EHL

Unit: mm

#### Информация на дисплее

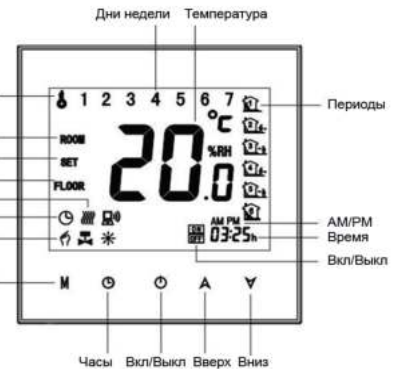

#### Эксплуатация и управление

чтобы включить или выключить

2. Нажмите М для переключения между ручным режимом и режимом "программа". В ручном режиме на экране

3. В режиме "программа" заданная температура и время не могут быть изменены. Если нужно изменить, необходимо перейти в режим "ручной" или в редактирование программы. В ручном режиме нажимайте 🛛 🗛 🗸 чтобы установить желаемую

4. Нажмите (). Чтобы установить минуты, час и день недели нажимайте 🛕 🤘 Нажмите 🌔, чтобы подтвердить изменения и

5. Блокировка терморегулятора: Одновременно нажмите и удерживайте 🛛 🛛 🛪 в течение 5 секунд для блокировки или

6. Для моделей с WiFi: При подключении к WiFi ваш

терморегулятор автоматически работает по программе,

Внимание: редактирование программы с помощью терморегулятора возможно только при отсутствии подключения терморегулятора к Wifi.

Чтобы установить или отредактировать программу на

Нажмите М для переключения между ручным режимом и

В режиме программирования нажмите и удерживайте 🕒 до дня недели. 1 означает понедельник. Используйте стрелки вверх и вниз, чтобы установить или изменить время. Нажмите "часы" и используйте стрелки чтобы установить температуру для периода 1. Повторите процедуру для периодов 2, 3, 4, 5, 6.

Нажмите "часы" еще раз, чтобы войти в настройки графика в другие дни. Нажмите "часы", чтобы подтвердить выход.

#### Настройки по умолчанию

| Периоды       | дни недели (пн – пт)<br>на экране 1 2 3 4 5 |                   | суббота, 6 на экране |                   | воскресенье 7 на экране |                   |
|---------------|---------------------------------------------|-------------------|----------------------|-------------------|-------------------------|-------------------|
|               | время                                       | температура       | время                | температура       | время                   | температура       |
| Period 1      | 06:00                                       | 20°C              | 06:00                | 20°C              | 06:00                   | 20°C              |
| Period 2      | 08:00                                       | 15°C              | 08:00                | 20°C              | 08:00                   | 20°C              |
| Period 3      | 11:30                                       | 15 <sup>°</sup> C | 11:30                | 20 <sup>°</sup> C | 11:30                   | 20 <sup>°</sup> C |
| Period 4      | 13:30                                       | 15 <sup>°</sup> C | 13:30                | 20 <sup>°</sup> C | 13:30                   | 20 <sup>°</sup> C |
| Period 5(1+2) | 17:00                                       | 22°C              | 17:00                | 20°C              | 17:00                   | 20°C              |
| Period 6(3+4) | 22:00                                       | 15°C              | 22:00                | 15°C              | 22:00                   | 15°C              |

Разные значения можно установить для рабочих дней и для выходных.

#### Проверка текущей температуры

Нажмите и держите ∀ стрелку вниз в течение 5 секунд для отображения текущей температуры датчика

8. Возврат к заводским настройкам (только для моделей с WiFi)

Нажмите Reatore Manufacturer Defaults, вы можете сбросить термостат. Шаги: Откройте приложение войдите в свою комнату — щелкните меню в правом верхнем углу — перейдите в конец — нажмите «Восстановить заводские настройки по умолчанию». Настройка функций и опций.

!!!Когда питание выключено!!! Нажмите и удерживайте М и часы одновременно в течение 5 сек для входа в системные функции. Нажмите М, чтобы посмотреть доступные функции. С помощью стрелок вверх и вниз можно менять значения. Все настройки подтверждаются автоматически.

| Код | Функция                            | Настройки и опции                                                                                                    | По умол |
|-----|------------------------------------|----------------------------------------------------------------------------------------------------|---------|
| 1   | Компенсация<br>температуры         | -9 to + 9 °С (для встроенного датчика)                                                                                                    | -1      |
| 2   | температура зоны<br>нечувствительн | 1~5°C                                                                                                    | 1       |
| 3   | Блокировка                         | 00: Все кнопки заблокированы кроме вкл<br>01: Все кнопки заблокированы.                                                                                                    | 01      |
| 4   | тип датчика                        | In: Встроенный датчик<br>Ои: Внешний датчик<br>AL: Встроенный и внешний датчики<br>(внутренний для контроля температуры)<br>внешний для ограничения температуры)<br>Если датчик неисправен, на дисплее горит Err | AL      |
| 5   | Min. установл t                    | 5-15 °C                                                                                                    | 05      |
| 6   | Max. установл t                    | 15-45 C                                                                                                    | 35      |
| 7   | Защита от замерз<br>ания           | 00: Огображение обеих заданных темп. и<br>комнатной темп.01: Огображение установленной темп.                                                                                                    | 00      |
| 8   | Защита от<br>замерзания            | 0-10 Č                                                                                                    | 00      |
| 9   | Защита от<br>переграва             | 25-70 °C                                                                                                    | 45      |
| А   | Экономия питания                   | <ul><li>00: без экономии питания</li><li>01: экономия питания вкл</li></ul>                                                                                                    | 0       |
| В   | Экономич.темп                      | 0-30 <sup>°</sup> C                                                                                                    | 20      |
| с   | Яркость подсветки                  | 3-99                                                                                                    | 04      |

Изготовитель: Xiamen Beca Energysaving Technology Co., Ltd Add.: Room 502, No., 124, Hongtangtou 1st Road, Xike Town, Tongan District. Xiamen Tel: +86-592-6151256

Импортер (уполномоченное изготовителем лицо): ООО «ЭНЕРДЖИ РУС», 197348, Россия, Санкт-Петербург, Богатырский пр., д. 14, корп. 2 Лит. Б, офис 8, +7 812 336 24 42

Хранение: в картонных коробках, при 1° окружающей среды О-40°С и относительной влажности воды 20-80%. Срок службы 5 лет.

В случае обнаружения неисправности - выключить питание и обратиться к специалистам по ремонту. Информация на сайте energyrus.ru.

## Модели с WIFI

## WI-FI соединение

Перед первым использованием терморегулятора необходимо настроить соединение терморегулятора и смартфона через WiFi.

Шаг 1. Загрузите приложение (рис. 1-1)

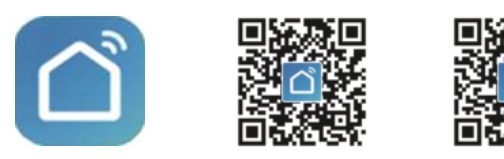

рис 1-3 Android

рис 1-2 IOS Рис 1-1

Найдите приложение Smart Life в App Store (для IOS) или в Google Play (для Android) или сканируйте соответствующий QR код (рис 1-2, 1-3).

### Шаг 2. Поиск и соединение сети.

Ознакомьтесь с приведенным ниже руководством, чтобы завершить подключение и настройку.

Способ 1: Сканируйте QR код снизу чтобы добавить терморегулятор в приложение (рис 2.1-рис 2.3)

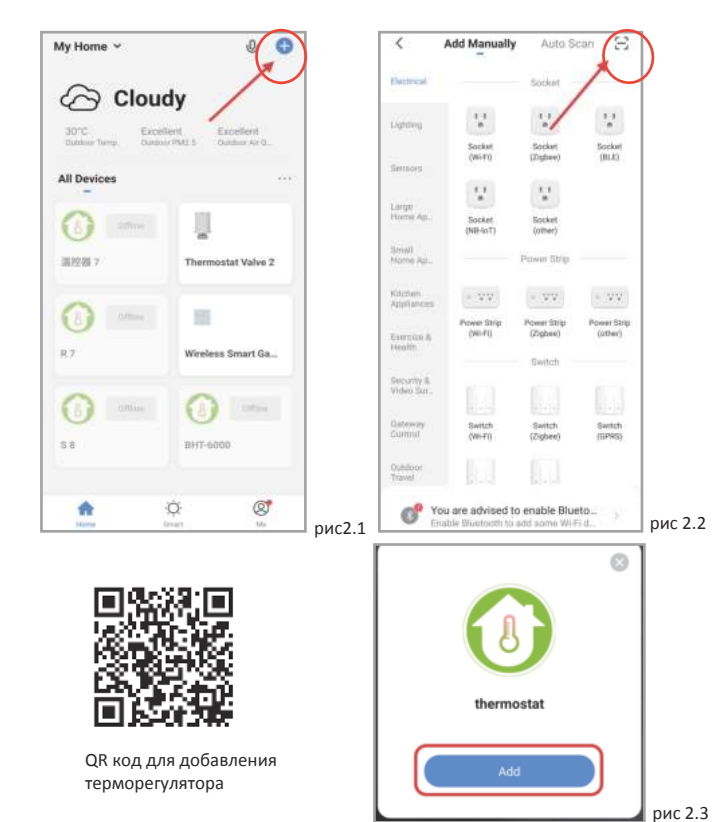

Способ 2: Добавление в ручном режиме (рис. 2. 1&рис. 2.3.1)

Add Manually

0

Mower (Wi-Fi)

<

Electrica

Auto Scan 🗧

Vacuum Cleaner (BLE)

-

Robot Vacuum (IPC)

## Режим подключения сети

Cancel

Reset the device first.

Power on the device and confirm

that indicator light rapidly blinks

Resetting Devices 3

Confirm indicator rapidly blink

1. EZ Mode. Выключите терморегулятор, нажав кнопку питания. Нажмите и удерживайте $brac{orall}{2}$ около 10 сек пока на экране не замигает 🛜 (быстро мигать). Далее следуйте по картинкам ниже.

EZ Mode =

#### 2. AP Mode

Reset the

Выключите терморегулятор, нажав кнопку питание. Назмите и удерживайте 🕅 пока на экране не замигает 👰. Если появится 🛜 продолжайте держать 🏹 пока не появится 🕢 Затем кнопку можно отпустить. Далее следуйте по картинкам ниже.

> AP Mode Cance EZ Mode Delaut Reset the device first. Power on the device and confirm AP Mode that indicator light slowly blinks QR Code

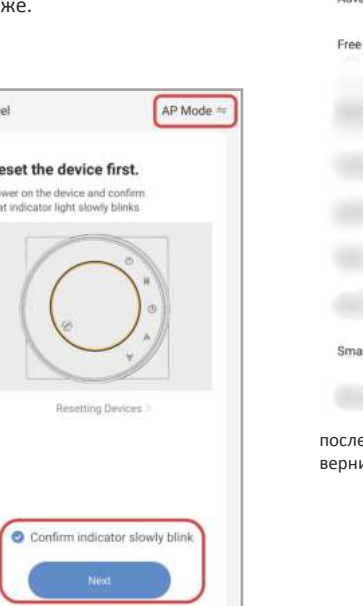

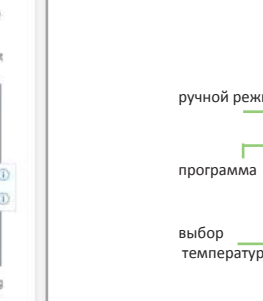

температура датчика воздуха

| (= (mp.et).)                       | × 2 8 10 |
|------------------------------------|----------|
| Agen.                              |          |
| -                                  | a +      |
| <ul> <li>SmartLife-XXXX</li> </ul> | ÷ 🛈      |
| SL-XXXX                            | ⇒ 🛈      |
| 2                                  | 3.7      |
| - 45                               | 2.4      |
| devices                            |          |
|                                    |          |

рис 2.11

рис 2.9

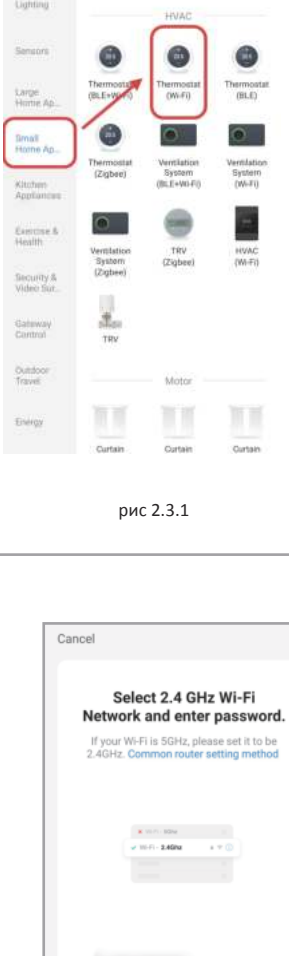

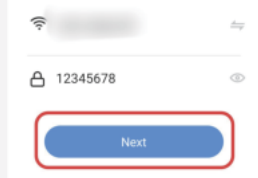

рис 2.5

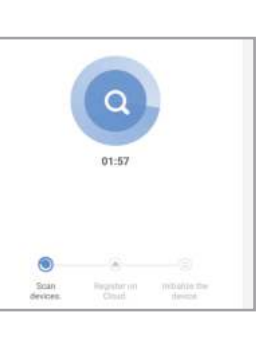

рис 2.6

рис 2.7

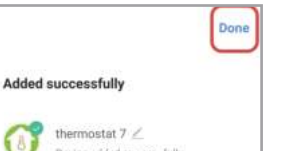

рис 2.4

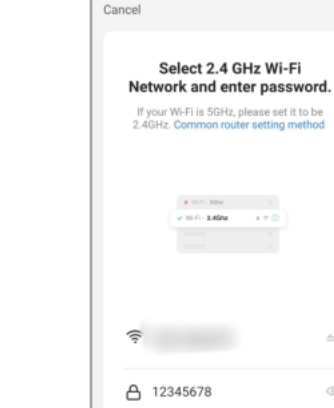

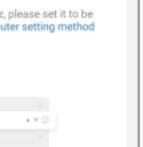

рис 2.8

рис 2.10

|   | And a lot of the lot of the lot o |
|---|----------------------------------------------------------------------------------------------------|
|   | and the second second s |
|   | SmartLife-X                                                                                                    |
|   | SL-XXXX                                                                                                    |
|   | and .                                                                                                    |
|   |                                                                                                    |
| - | 2. Return to this ap<br>devices                                                                                                    |
|   |                                                                                                    |
| Ð |                                                                                                    |
|   |                                                                                                    |
|   |                                                                                                    |

Cancel

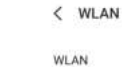

Advanced settings

Free WLAN nearby

SmartLife-11A3

после подключения к WiFi

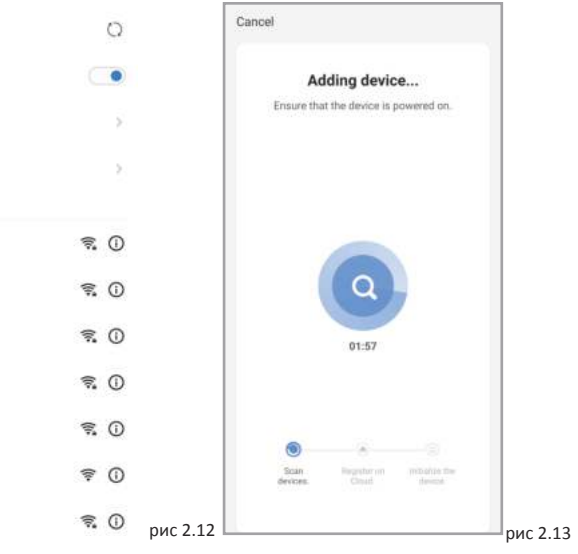

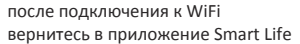

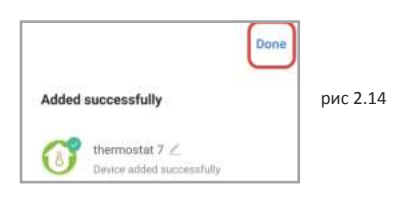

# Другие настройки

| (I) therm               | ostat  | 7            | 2>         |
|-------------------------|--------|--------------|------------|
| Device Informati        | on     |              | 5          |
| Tap-to-Run and A        | Automa | tion         | >          |
| Third-party Control     |        |              |            |
| 0                       |        | 000          | 11         |
| Alexa Go<br>Ass         | ogle   | SmartThings  | XIAODU     |
| Device Offline Notifica | ition  |              |            |
| Offline Notificati      | on     |              |            |
| Others                  |        |              |            |
| Share Device            |        |              | >          |
| Create Group            |        |              | >          |
| FAQ & Feedback          |        |              | >          |
| Add to home scr         | een    |              | 2          |
| Check Device Ne         | twork  | Ch           | eck Now >  |
| Device Update           |        | No updates a | vailable > |

## Описание интерфейса

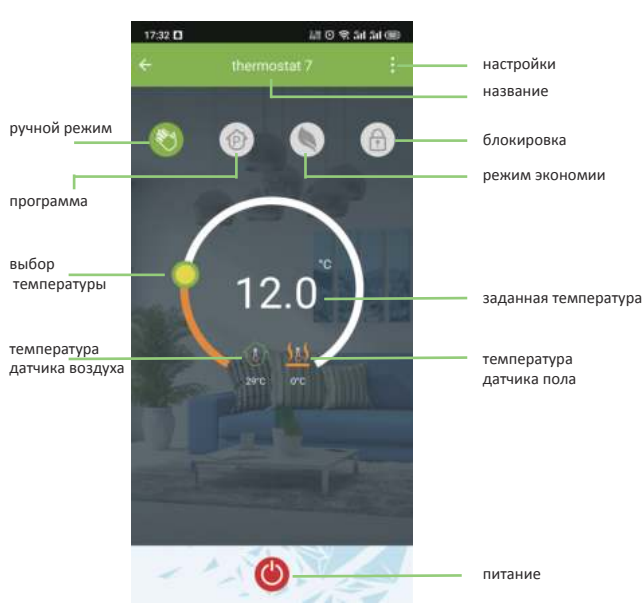